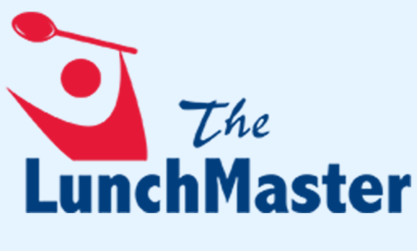

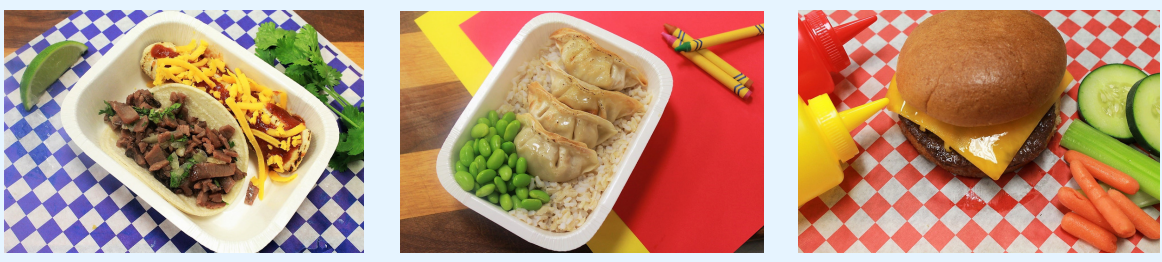

Nutritious & delicious home-cooked meals!

## REGISTER NOW WITH THIS SCHOOL CODE: hallmiddle

## HOW TO REGISTER:

- 1. Visit www.thelunchmaster.com and select "Register." Enter the code listed above and press "Enter."
- 2. Select "Sign Up Now."
- 3. Create an account and enter account holder's name, email, & password.
- 4. Add diners to account.
- 5. Add allergens and sensitivites, if applicable.
- 6. Once you receive your confirmation email, click the link provided to validate your account.
- 7. Read the terms and conditions. If you agree, select "Accept Terms."8. The Meal Calendar page will allow you to view and order meals for the
- current month. If ordering for more than one student, select the correct diner on the right side of the page.
- 9. Select a meal that you would like to order for your designated date. 10. Select "Add to Cart" to place your items into your shopping cart.
- 11. After all meals are selected, select "Shopping Cart" to view your order.
- 12. Select "Checkout." You will then be prompted to enter your credit card information.
- 13. Select "Confirm." A confirmation email will be sent to you shortly.
- 14. You're all set! Place any future orders by logging onto
- www.thelunchmaster.com and selecting "Order Now."

Regular orders are placed before 10am the business day prior to lunch service. Orders placed after 10am until 6am the day of are late orders and cost an additional \$1.50. Cancel meals by 4pm the day before for full credit, or from 4pm-7am the day of for half credit.

www.thelunchmaster.com

650-596-8008